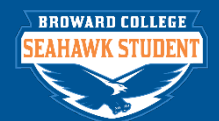

# Transcripts

#### PURPOSE OF TRANSCRIPTS

www.broward.edu

In order to add, view or edit transcripts, please follow the steps below. Currently we are **not** evaluating the Post-Secondary Transcripts in Seahawk Student. Please refer to CID for those Transcript Evaluations. If the information below has a + next to it, it is also a required field, just as the \* is.

#### Search for your Student

- In Seahawk Student, use **BC Find Student Applicant Type** or **Find Student Prospect** to find the person
- From the home page, click on the Education tab

## TASKS WITHIN THIS JOB AID

- Add Secondary Transcript
- Add Post-Secondary Transcript
- View a Transcript
- Edit a Transcript
- Remove a Transcript
- Remove an Educational Institution

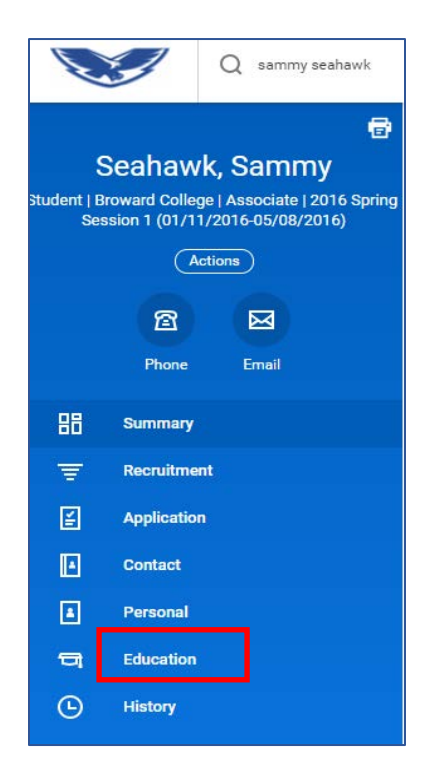

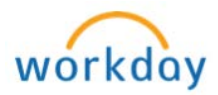

|         | Is the secondar                   | v school v  | VOLL are                          | looking for            | istad?                      |                   |  |  |  |
|---------|-----------------------------------|-------------|-----------------------------------|------------------------|-----------------------------|-------------------|--|--|--|
|         |                                   | y school j  | you are i                         | Then                   |                             |                   |  |  |  |
|         | Vos                               |             | Continu                           | Continue to the Step 3 |                             |                   |  |  |  |
| Step 1  | No                                | Soloct      |                                   | ерз                    |                             |                   |  |  |  |
|         | INO                               |             | Select                            | Add E                  | Add Educational Institution |                   |  |  |  |
|         |                                   |             |                                   |                        |                             |                   |  |  |  |
|         | Add Education                     | nal Instit  | : <b>ution</b> to                 | the studer             | it record and o             | click <b>OK</b> . |  |  |  |
|         | Add Educational                   | Institution |                                   |                        |                             |                   |  |  |  |
|         | 82 items                          |             |                                   |                        |                             | ⊠≣ ≡ oO₀ ⊾⊓       |  |  |  |
|         | Educational Institution           |             | Education Ins                     | titution Attendances   | Transcripts                 |                   |  |  |  |
|         |                                   | Attendan S  | tart Date Exit I                  | Date Source            | rationplo                   |                   |  |  |  |
|         | Florida Atlantic Universit        | y 0         | 09/05/2000 09/0                   | 06/2004                | 0                           | Add Transcript    |  |  |  |
| Sten 2  |                                   |             |                                   |                        |                             |                   |  |  |  |
|         |                                   | Ad          | d Educ                            | ational Ins            | titution                    |                   |  |  |  |
|         |                                   | Sea         | ahawk, San                        |                        |                             |                   |  |  |  |
|         |                                   |             |                                   |                        |                             |                   |  |  |  |
|         |                                   |             | cational Institution *            |                        | :=                          |                   |  |  |  |
|         |                                   | Educa       |                                   |                        | =:                          |                   |  |  |  |
|         |                                   | Start       | Date                              | MM/DD/YYYY             | đ                           |                   |  |  |  |
|         |                                   | Exit D      | ate                               | MM / DD / YYYY         | <b>a</b>                    |                   |  |  |  |
|         |                                   |             |                                   |                        |                             |                   |  |  |  |
|         | Click Add Trar                    | nscript     |                                   |                        |                             |                   |  |  |  |
|         |                                   | Ed          | Education Institution Attendances |                        |                             |                   |  |  |  |
| Chair O | Educational Institution           | Attendanc   | Exit Date                         | Source                 | Transcripts                 |                   |  |  |  |
| Step 3  |                                   | Date        | Exit Dute                         | oource                 |                             |                   |  |  |  |
|         | SOUTH MIAMI SENIOR HIGH<br>SCHOOL |             |                                   | Application            | 1 Ad                        | d Transcript      |  |  |  |
|         | L                                 | 1 1         | 1                                 | 1                      | 1                           |                   |  |  |  |
|         |                                   |             | <u> </u>                          | - ·                    |                             |                   |  |  |  |

### **PROCEDURE - Add Secondary Transcript**

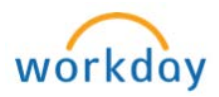

|        |                                               | Academic Unit * – Always choose                                                                                                    |
|--------|-----------------------------------------------|----------------------------------------------------------------------------------------------------|
|        | Academic Unit 🔸                               | Broward College since you want the                                                                                                    |
|        | Educational Institution * UILLARD HIGH SCHOOL | transcript to show for all possible                                                                                                    |
|        | Official                                      | applications                                                                                                    |
|        |                                               | Official – CHECK BOX ONLY IF                                                                                                    |
|        | Issued Date * IMI / DD / YYYY                 | TRANSCRIPT IS COMPLETE                                                                                                    |
|        | Received Date MM / DD / YYYY                  | <b>Issued Date</b> * – Enter the issued date                                                                                                    |
|        |                                               | on the transcript                                                                                                    |
|        | Academic Start MM / DD / YYYY                 | <b>Received Date</b> – Use today's date                                                                                                    |
|        | Academic Exit MM / DD / YYYY                  | Academic Start – Enter the date the                                                                                                    |
|        |                                               | person started this particular school                                                                                                    |
|        | Exit Code                                     | Academic Exit – Enter graduation date                                                                                                    |
|        | Type \star                                    | or last date of attendance listed on the                                                                                                    |
|        |                                               | transcript. If student did not graduate or                                                                                                    |
|        | Transcript Grading Scheme                     | courses are in progress leave this field                                                                                                    |
|        | Transcript URL                                | hlank                                                                                                    |
|        |                                               | <b>Exit Code</b> –Enter graduation code listed                                                                                                    |
|        |                                               | on Florida public high school transcript If                                                                                                    |
|        |                                               | the high school is a Florida private school                                                                                                    |
|        |                                               | out of state or out of country enter                                                                                                    |
|        |                                               | appropriate code                                                                                                    |
|        |                                               | <b>Type *</b> – Choose code from drop down                                                                                                    |
|        |                                               | menu                                                                                                    |
|        |                                               | Transcript Academic Level – (Do not                                                                                                    |
|        |                                               | undate (auto-nonulates)                                                                                                    |
|        |                                               | Transcript Grading Scheme (Do Not                                                                                                    |
|        |                                               | Lise and ignore AI FPT message)                                                                                                    |
|        | Click on the <b>Attachme</b>                  | t tab and then click "Select files" and attach the                                                                                                    |
|        | scanned image of the t                        | anscript                                                                                                    |
|        |                                               |                                                                                                    |
|        | Cledentals Course history Attachment          |                                                                                                    |
|        | Attachment                                    |                                                                                                    |
| Step 5 | Drop                                          | es here                                                                                                    |
|        |                                               |                                                                                                    |
|        | Se                                            | files                                                                                                    |
|        |                                               |                                                                                                    |
|        | Note: Open degument                           | attached ignore the Unlead button                                                                                                    |
|        |                                               | אמנומטופע, ועווטוב נוופ טאוטמע טעננטוו                                                                                                    |
|        | Linder the Credentials                        | b. click the $\pm$ button and enter the credential                                                                                                    |
|        | type and earned date                          | Enter exit code in Program description field if it                                                                                                    |
|        | does not exist in the Ex                      | t code field above in step 4                                                                                                    |
|        |                                               |                                                                                                    |
| Step 6 | Course History Attachment                     |                                                                                                    |
|        | Credentials 1 items                           |                                                                                                    |
|        | Credential Type                               | rned Date CIP Code Program Description Cu                                                                                                    |
|        |                                               |                                                                                                    |
|        |                                               | definition of the second second s |
|        | ⊖ X High School Diploma 📰 05 /                | / 2014                                                                                                    |

Page 3 | 13

Transcripts Revised on 09/05/2018

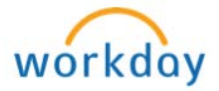

|        | Is the school you are looki                   | ng for listed?                                 |
|--------|-----------------------------------------------|------------------------------------------------|
|        |                                               | Then                                           |
|        | Ves                                           | Continue to the Step 3                         |
| Step 1 | No S                                          | Select                                         |
|        |                                               | Add Educational Institution                    |
|        |                                               |                                                |
|        | Add Educational Institut                      | tion to the student record and click OK.       |
|        |                                               |                                                |
|        | Add B                                         | Educational Institution                        |
|        | Seahaw                                        | vk, Sammy Actions                              |
|        |                                               |                                                |
| Step 2 |                                               | · · · · ·                                      |
|        | Educational                                   | Institution *                                  |
|        | Start Date                                    | MM / DD / YYYY 💼                               |
|        | Exit Date                                     | MM / DD / YYYY                                 |
|        |                                               |                                                |
|        | Click Add Transcript                          |                                                |
| Chan 2 | Educational Institution                       | In Institution Attendances                     |
| Step 3 | Attendanc Start Date Exit                     | Date Source                                    |
|        | SOUTH MIAMI SENIOR HIGH                       | Application 1 Add Transcript                   |
|        | Please fill out the various                   | s fields. Dates are not validated. The * lines |
|        | (Workday required) and +                      | lines (CID integrations required) are          |
|        | mandatory. All other lines                    | are optional.                                  |
|        | Academic Unit *                               |                                                |
|        | Educational Institution * DILLARD HIGH SCHOOL |                                                |
|        | Official                                      |                                                |
|        | Issued Date * MM / DD / YYYY                  |                                                |
|        | Received Date MM / DD / YYYY                  |                                                |
| Step 4 | Academic Start MM / DD / YYYY                 |                                                |
|        | Academic Exit MM / DD / YYYY                  |                                                |
|        | Exit Code                                     |                                                |
|        | Type *                                        |                                                |
|        | Transcript Grading Scheme                     | - 400<br>                                      |
|        | Transcript URL                                |                                                |
|        |                                               |                                                |
|        |                                               |                                                |

## **PROCEDURE - Add Post-Secondary Transcript**

Page 4 | 13 Transcripts Revised on 09/05/2018

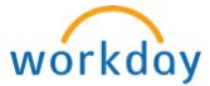

|        | Academic Unit * – Always choose Broward College since you want the<br>transcript to show for all possible applications<br>Official – ONLY check if transcript is complete and official<br>Issued Date * – Enter the issued date on the transcript<br>Received Date + – Use today's date<br>Academic Start – Enter the date the person started this particular school<br>Academic Exit – This is the day the person graduated, or the last date<br>they were enrolled. You must choose an Academic Exit date in order for<br>the transcript to be Final.<br>Exit Code – (Only used for high school transcripts) |  |  |  |  |  |  |  |
|--------|----------------------------------------------------------------------------------------------------|--|--|--|--|--|--|--|
|        | <ul> <li>Type * – Choose one of the following:         <ul> <li>Final (only appears if you added a date in the Academic Exit field, otherwise Final will not be an option.)</li> <li>In-Progress Mid-Year (do not use)</li> </ul> </li> <li>Transcript Academic Level – Do not use</li> <li>Transcript Grading Scheme – Do not use</li> </ul>                                                                                                    |  |  |  |  |  |  |  |
| Step 5 | Please Ignore: Alert – Transcript Grading Scheme         Transcript Academic Level         Transcript Grading Scheme         search         Credentials         Course History         Attachment                                                                                                    |  |  |  |  |  |  |  |
| Step 6 | Click on the Attachment tab, and then click "Select files" and attach the scanned image of the transcript.                                                                                                    |  |  |  |  |  |  |  |
| Step 7 | Click                                                                                                    |  |  |  |  |  |  |  |
| Step 8 | Click                                                                                                    |  |  |  |  |  |  |  |

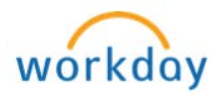

## **PROCEDURE – View a Transcript**

|        | Click on the Education tab                                                                                                    |
|--------|----------------------------------------------------------------------------------------------------|
| Step 1 | Image: Control of the Education table     Image: Control of table     Image: Control of table |
|        | History                                                                                                    |
| Step 2 | Click on the number in the Transcripts column 05/15/2005 1 Add Transcript                                                                                                    |
|        | Click on the magnifying to see more detail                                                                                                    |
|        | 1 items 🔮                                                                                                    |
| Sten 3 | Credentials                                                                                                    |
| Step 5 | Transcripts Official Type Received Date Credential Type Earned Date                                                                                                    |
|        | Q Yes Final                                                                                                    |
|        | To view any attachments, click on the Attachment tab, and then the file.                                                                                                    |
|        | Credentials Course History Attachment                                                                                                    |
| Step 4 | Attachment                                                                                                    |
|        | DOC Oh Canada.docx<br>Uploaded by Karen Lee Murphy (3796) 2 minutes ago<br>Comment (empty)                                                                                                    |

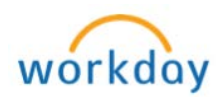

#### **PROCEDURE – Edit a Transcript** Click on the Education tab Q sammy seahawk Ð Seahawk, Sammy Student | Broward College | Associate | 2016 Spring Session 1 (01/11/2016-05/08/2016) Actions $\bowtie$ A Step Phone Email 1 品 Summary Recruitment Ŧ ¥ Application • Contact 4 Personal Ð Education 0 History Click on the number in the Transcripts column Step 1 -Add Transcript 2 Click on the **related action** button. (Hover over the magnifying glass and the orange related action button will appear.) Θ R Cindy Franklin (98602) 1 items Credentials Step ÷ Transcripts Official Туре Received Date 3 Credential Type Earned Date Actions ×1 🖶 Student External Transcript Postsecondary Transcript: Cindy Testing Student External Transcript

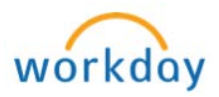

|      | Hover over       | Stude     | ent External 1                                   | ranscript, a                                         | and then clic        | k Edit Trans     | script to     |  |  |  |  |
|------|------------------|-----------|--------------------------------------------------|------------------------------------------------------|----------------------|------------------|---------------|--|--|--|--|
|      | make chan        | ges or    | updates.                                         |                                                      |                      |                  |               |  |  |  |  |
|      |                  |           |                                                  |                                                      |                      |                  |               |  |  |  |  |
|      |                  |           |                                                  |                                                      |                      |                  |               |  |  |  |  |
|      | ts               | Official  | Туре                                             | Received Date                                        | Crede                | ntials           |               |  |  |  |  |
|      |                  |           |                                                  |                                                      | Credential Type      | Earned Date      |               |  |  |  |  |
|      |                  |           |                                                  |                                                      |                      |                  |               |  |  |  |  |
|      | Actions          |           | Student Exte                                     | ernal Transcri                                       | pt Secondary         | Transcript: Seal | nawk,         |  |  |  |  |
| Step | Student External | Trans > < | Edit Transcript                                  |                                                      |                      |                  |               |  |  |  |  |
| 4    | Audits           | >         | Copy Transcript on                               | SOUTH MIAMI SENIOR                                   | HIGH SCHOOL          |                  |               |  |  |  |  |
|      | Business Process |           | Remove Transcript                                | Final                                                |                      |                  |               |  |  |  |  |
|      | Favorite         | >         | Official                                         | Yes                                                  |                      |                  |               |  |  |  |  |
|      | Integration IDs  |           | Issued Date                                      | 07/10/2015                                           |                      |                  |               |  |  |  |  |
|      | Desertise        | ĺ.        | Academic Start                                   | (empty)                                              |                      |                  |               |  |  |  |  |
|      | Reporting        | ,         |                                                  | (5/19/2015                                           |                      |                  |               |  |  |  |  |
|      | SUITAL           |           |                                                  |                                                      |                      |                  |               |  |  |  |  |
|      | Note: ONL        | Y use E   | dit Transcript                                   | if you need t                                        | o attach an          | image to the     | e transcript, |  |  |  |  |
|      | function in      | error     | to the morna                                     | LION ON LINAL<br>E select CAN(                       | nanscript. T<br>SELL | i you selecte    |               |  |  |  |  |
|      | Edit the field   | Ids that  | t need to be u                                   | odated, add                                          | attachments          | etc              |               |  |  |  |  |
|      |                  |           | Edit Stude                                       | ent External Trans                                   | script               |                  |               |  |  |  |  |
|      |                  |           | Seahawk, Sar                                     | nmy (anna)                                           |                      |                  |               |  |  |  |  |
|      |                  |           | Transcript                                       | Q                                                    |                      |                  |               |  |  |  |  |
|      |                  |           | Academic Unit<br>Educational Institution         | × Broward College     Palm Beach Atlantic University |                      |                  |               |  |  |  |  |
|      |                  |           | Official                                         | -                                                    |                      |                  |               |  |  |  |  |
| Step |                  |           | Received Date                                    | 05/01/2016                                           |                      |                  |               |  |  |  |  |
| 5    |                  |           | Academic Start                                   | MM/DD/YYYY                                           |                      |                  |               |  |  |  |  |
|      |                  |           | Academic Exit                                    | 05/01/2016 🖻                                         | =                    |                  |               |  |  |  |  |
|      |                  |           | Туре                                             | * × Final                                            | 12                   |                  |               |  |  |  |  |
|      |                  |           | Transcript Academic L                            | evel × Post-Secondary                                | :=                   |                  |               |  |  |  |  |
|      |                  |           | Transcript Grading Sch<br>Transcript URL         | ieme                                                 | 1                    |                  |               |  |  |  |  |
|      |                  |           | an an and an an an an an an an an an an an an an |                                                      |                      |                  |               |  |  |  |  |
|      | 드리:+ +! 운'       | الحام الم | Gredentials                                      | Course History Attachment                            |                      |                  |               |  |  |  |  |
|      | Ealt the fie     | ias tha   | l need to be u                                   | puated, add a                                        | altachments          | , etc.           |               |  |  |  |  |

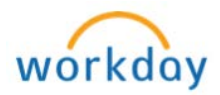

|           |                | Academic Unit                                                                                                    |
|-----------|----------------|----------------------------------------------------------------------------------------------------|
|           | Did you make a | any updates, changes, or attach any images to this transcript?                                                                                                    |
| Step<br>6 | Yes            | Click OK and your information will be updated.<br>Note: If this transcript was already in CID with courses<br>attached to it, clicking "ok" will trigger an update in about<br>30 minutes that creates a "pending" transcript in CID. To<br>fix this, you MUST merge the duplicates on the AD CR RP<br>screen in CID.<br>Cancel |
| Step<br>7 | Click          |                                                                                                    |

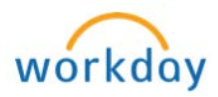

# PROCEDURE – Remove a Transcript

|        | Click on the Education tab                                                                                                    |
|--------|----------------------------------------------------------------------------------------------------|
| Step 1 | Seahawk, Sammy   Student   Broward College   Associate   2016 Spring   Session 1 (01/11/2016-05/08/2016)   Actions   Phone   Email   Email   Email   Summary   E   Application   Contact   Personal   Education |
|        |                                                                                                    |
| Step 2 | Click on the arrow to the right of the number in the Transcripts column                                                                                                    |
| Step 3 | Click View Details       View Details       Export to Excel (All Columns)       Export to PDF                                                                                                    |
|        | Hover over the magnifying glass and the orange related action button                                                                                                    |
| Step 4 | Will appear. Click on the related action button.                                                                                                    |

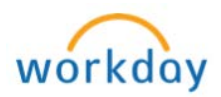

|     |                                                                                                    |                                                   |                                                                                      |                                                            | * * * * *                                               |                                                                |                 |                          | ×               |      |
|-----|----------------------------------------------------------------------------------------------------|---------------------------------------------------|--------------------------------------------------------------------------------------|------------------------------------------------------------|---------------------------------------------------------|----------------------------------------------------------------|-----------------|--------------------------|-----------------|------|
|     |                                                                                                    |                                                   |                                                                                      |                                                            |                                                         |                                                                |                 |                          | Ŧ               |      |
|     | 8                                                                                                    | Official                                          | Туре                                                                                 |                                                            | Received D                                              | )ate                                                           | Cred            | lentials                 |                 |      |
|     | _                                                                                                    |                                                   |                                                                                      |                                                            |                                                         |                                                                | Credential Type | Earned Date              |                 |      |
|     | Actions<br>Student External T<br>Audits<br>Business Process<br>Favorite<br>Integration IDs               | irans >                                           | Stude<br>Edit Transcript<br>Copy Transcrip<br>Remove Trans<br>Official<br>Issued Dat | ent Ex<br>ot<br>cript<br>e                                 | cternal Tra<br>south MIAN<br>Final<br>Yes<br>07/10/2015 | ANSCRIP                                                        | t Secondary     | ' Transcript: S          | Seahawk <u></u> | 7    |
| р 5 | Reporting<br>Note: It w<br>the image                                                                     | ,<br>vill no<br>belov                             | Academic<br>Academic<br>t disapp<br>V:                                               | ear,                                                       | (empty)<br>07/10/2015<br>it will ju                     | st cha                                                         | nge the n       | umber to                 | zero l          | ik   |
| р 5 | Reporting<br>Note: It w<br>the image                                                                     | /ill no<br>belov                                  | Academic<br>Academic<br>t disapp<br>V:                                               | Start<br>Exit<br>ear,                                      | (empty)<br>07/10/2015<br>it will ju                     | st cha                                                         | nge the n       | umber to                 | zero l          | ik   |
| р5  | Reporting<br>Note: It we<br>the image<br>Add Education<br>4 items                                        | /ill no<br>belov                                  | Academic<br>Academic<br>t disapp<br>V:                                               | Start<br>Exit<br>ear,                                      | (empty)<br>07/10/2015<br>it will ju                     | st cha                                                         | nge the n       | number to                | zero li         | ik   |
| р 5 | Reporting<br>Note: It we<br>the image<br>Add Education<br>4 items<br>Educational Institution             | /ill no<br>belov<br>nal Institut                  | Academic<br>Academic<br>t disapp<br>V:<br>ion<br>Attendanc                           | Start<br>Exit<br>Car,<br>E<br>Start<br>Date                | (empty)<br>07/10/2015<br>it will ju                     | St chai                                                        | nge the n       | number to                | zero l          | ik   |
| р5  | Reporting Note: It w the image Add Educatio 4 items Educational Institutie SOUTH MIAMI SENI SCHOOL       | /ill no<br>belov<br>nal Institut<br>on            | Academic<br>Academic<br>t disapp<br>V:<br>ion<br>Attendanc                           | Start<br>Exit<br>Car,<br>E<br>Start<br>Date                | (empty)<br>07/10/2015<br>it will ju                     | St chai                                                        | nge the n       | number to                | zero li         | ik   |
| р5  | Reporting Note: It w the image Add Educatio 4 items Educational Institution SOUTH MIAMI SENI             | /ill no<br>belov<br>nal Institut<br>on<br>OR HIGH | Academic<br>Academic<br>t disapp<br>v:<br>ion<br>Attendanc                           | Start<br>Exit<br>Car,<br>Exit<br>Exit<br>Exit<br>Date      | (empty)<br>07/10/2015<br>it will ju                     | St char<br>Attendances<br>Source<br>Applicatio<br>Transcrip    | nge the n       | number to<br>Transcripts | zero li         | ik   |
| р5  | Reporting Note: It w the image Add Educatio 4 items Educational Institution SOUTH MIAMI SENI SCHOOL CLEP | /ill no<br>belov<br>nal Institut<br>on<br>OR HIGH | Academic<br>Academic<br>t disapp<br>v:<br>ion<br>Attendand<br>im<br>im               | Start<br>Exit<br>Car,<br>Exit<br>Car<br>E<br>Start<br>Date | (empty)<br>07/10/2015<br>it will ju                     | St char<br>Attendances<br>Source<br>Application<br>Application | nge the n       | Transcripts              | ZERO I          | ik ( |

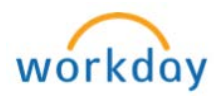

## **PROCEDURE – Remove Educational Institution**

|        | Click on the Education                                                                | tah                                            |
|--------|---------------------------------------------------------------------------------------|------------------------------------------------|
|        |                                                                                       |                                                |
|        |                                                                                       |                                                |
|        | Q sammy seanawk                                                                       |                                                |
|        |                                                                                       |                                                |
|        | Seahawk, Sammy                                                                        |                                                |
|        | Student   Broward College   Associate   2016 Spr<br>Session 1 (01/11/2016-05/08/2016) | ing                                            |
|        | Actions                                                                               |                                                |
|        | 8 8                                                                                   |                                                |
| Step 1 | Phone Email                                                                           |                                                |
|        | E Summary                                                                             |                                                |
|        | Recruitment                                                                           |                                                |
|        | Application                                                                           |                                                |
|        | Contact                                                                               |                                                |
|        | Personal                                                                              |                                                |
|        | Education                                                                             |                                                |
|        | (L) History                                                                           |                                                |
|        |                                                                                       |                                                |
|        | Under Transcripts, is th                                                              | e number 0?                                    |
|        | Educational Institution                                                               | Education Institution Attendances Transcripts  |
|        | At                                                                                    | endance Start Date Exit Date Source            |
| Step 2 | Florida State University                                                              | 08/25/2000 05/15/2004 0 Add Transcript         |
|        | If                                                                                    | Then                                           |
|        | Yes                                                                                   | Continue to the next step                      |
|        | No                                                                                    | Remove the transcript by completing the        |
|        |                                                                                       | previous section, <u>Remove a Transcript</u> . |
| Step 3 | Click on the Application                                                              | n Tab                                          |
| Step 4 | Click on Application D                                                                | etails                                         |
| Step 5 | Click the Edit Applicat                                                               | ion Details button                             |
|        | Scroll down to the scho                                                               | ols, is the school you're looking for under    |
|        | Secondary Education?                                                                  |                                                |
| Step 6 | If Then                                                                               |                                                |
|        | Yes Continue to                                                                       | o next step                                    |
|        | No Click on the                                                                       | e Post-Education tab and continue to next step |
| Step 7 | Click the 😑 button next                                                               | to the school you want to delete.              |
| Step 8 | ок                                                                                    |                                                |
|        | Click                                                                                 |                                                |
| Step 9 | Done                                                                                  |                                                |

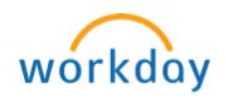

| Step 10 | Click on the Educat                                                                                      | i <b>on</b> tab    |         |                                       |                |        |                        |                |  |  |
|---------|----------------------------------------------------------------------------------------------------|--------------------|---------|---------------------------------------|----------------|--------|------------------------|----------------|--|--|
|         | Next to the school's name, you need to delete the Attendance record.<br>Click on the related field icon. |                    |         |                                       |                |        |                        |                |  |  |
| Step 11 |                                                                                                    |                    | Educat  | tion Instituti                        | on Attendances |        |                        |                |  |  |
|         | Educational Institution                                                                                  | Attendance Start [ |         | Date                                  | ate Exit Date  |        | Transcripts            |                |  |  |
|         | Florida State University                                                                                 | 08/25/2            |         | 00 05/15/2004                         |                |        | 0                      | Add Transcript |  |  |
|         | Hover over Education                                                                                     | onal Inst          | itution | Atte                                  | ndance         |        |                        |                |  |  |
|         | Add Educational Ins                                                                                      | titution           |         |                                       |                |        |                        |                |  |  |
|         | 4 items                                                                                                  |                    |         |                                       | 000            |        |                        |                |  |  |
| Step 12 |                                                                                                    |                    | Actions |                                       |                | lances |                        |                |  |  |
|         | Educational Institution                                                                                  |                    |         | Educational Institution $\rightarrow$ |                |        | Edit Attendance Record |                |  |  |
|         |                                                                                                    |                    | Attenda |                                       | 3              | >      | urce                   |                |  |  |
|         | SOUTH MIAMI SENIOR HIGH<br>SCHOOL                                                                        | Н                  | -       | Integr                                | ation IDs      | >      | oplication             |                |  |  |
|         | Click on the Confirm                                                                                     | ו box              |         |                                       |                |        |                        |                |  |  |
|         | Remove Educational Institutio                                                                            | n                  |         |                                       |                |        |                        |                |  |  |
| Step 13 | Are you sure you want to remove:                                                                         |                    |         |                                       |                |        |                        |                |  |  |
|         | Student Prospect Cindy Married<br>Educational Institution Floride State University<br>Confirm            | (                  |         |                                       |                |        |                        |                |  |  |
| Step 14 | ОK                                                                                                    |                    |         |                                       |                |        |                        |                |  |  |

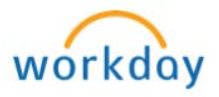